## MAC Kullanıyorum Canlı Derste Ekran Paylaşımı Nasıl Yaparım?

Aşağıdaki adımlarda işaretli alanları takip ederek Ekran Kaydı özelliğini etkinleştirebilirsiniz. (MAC kullanıcıları ekran paylaşımını kullanmak için sistemlerindeki ekran paylaşım özelliğini açmalıdırlar.)

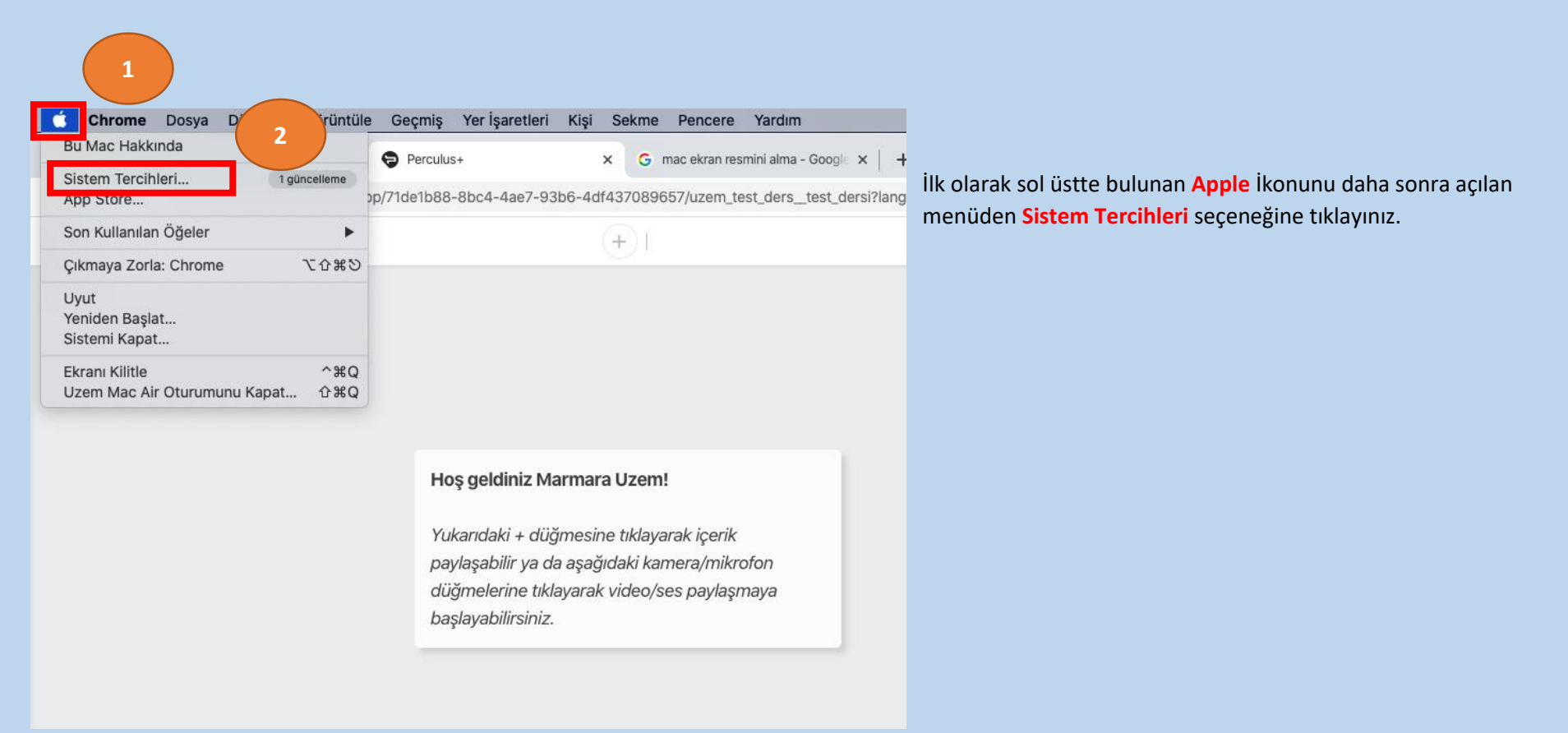

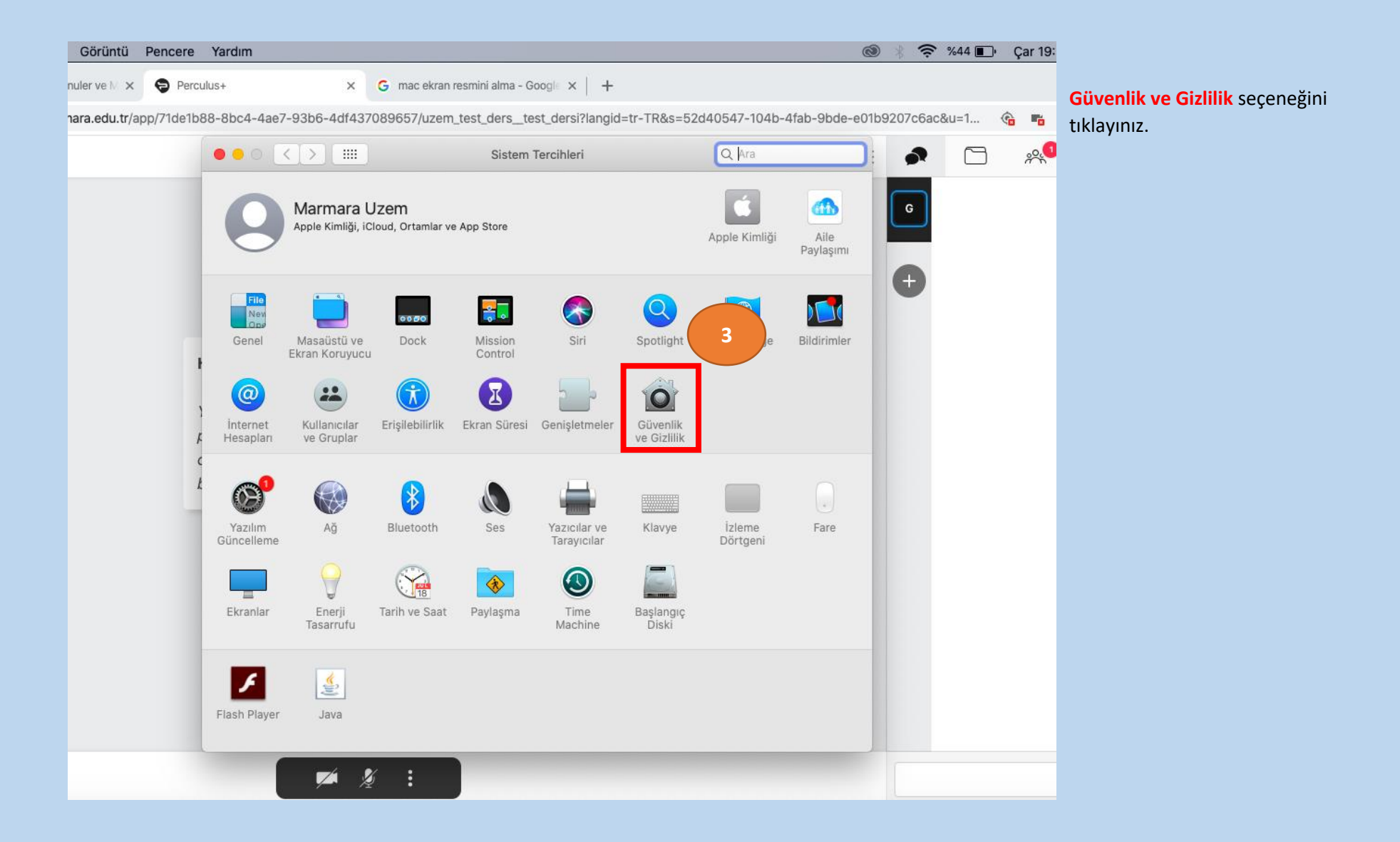

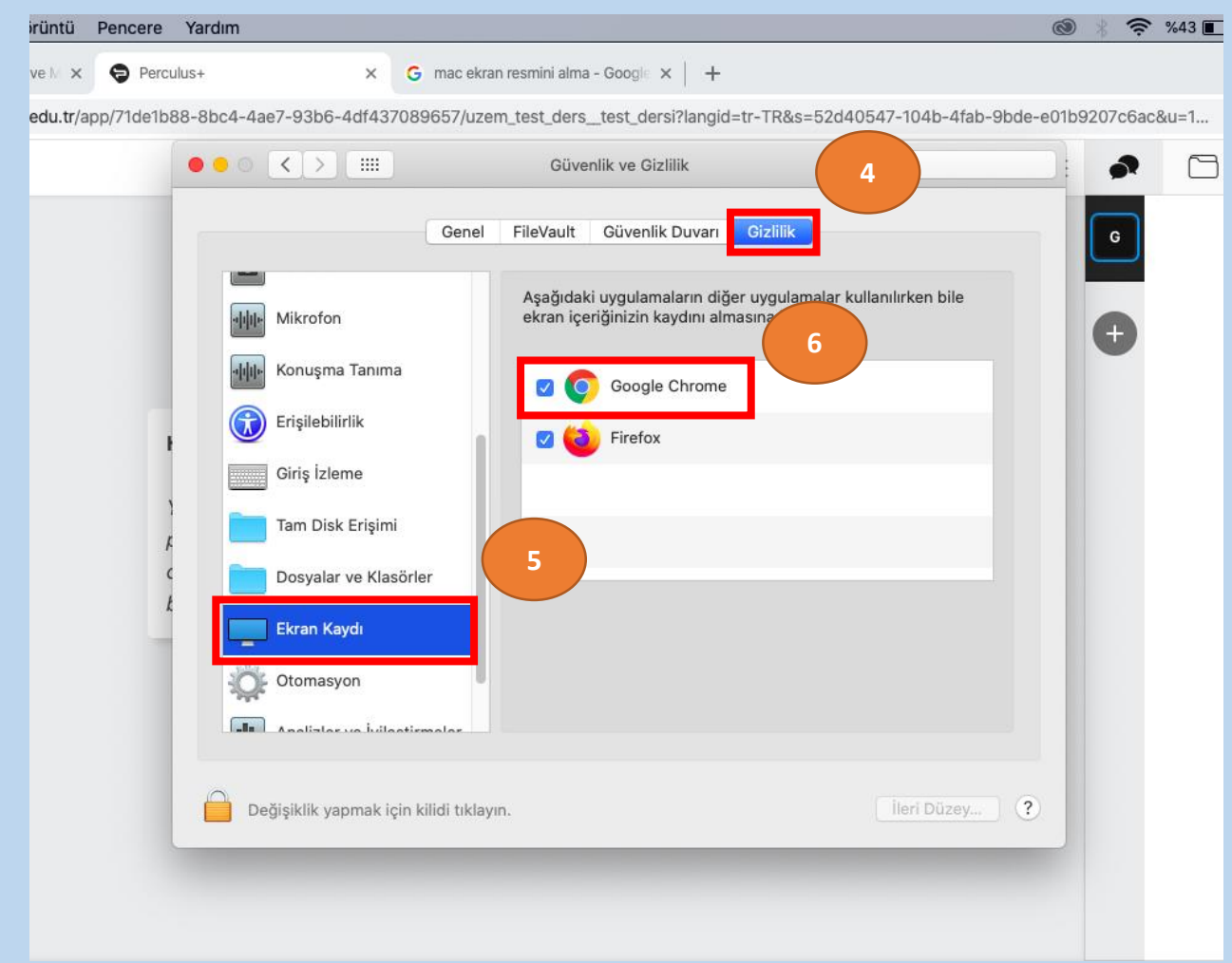

## Gizlilik ve Güvenlik ekranındayken öncelikle Gizlilik sekmesine tıklayınız. Gizlilik sekmesindeki Ekran Kaydı seçeneği altında bulunan sayfada Google Chrome tarayıcısının solundaki seçim bölmesi işaretli değilse Ekran Paylaşımı özelliğini kullanmak için işaretleyiniz.

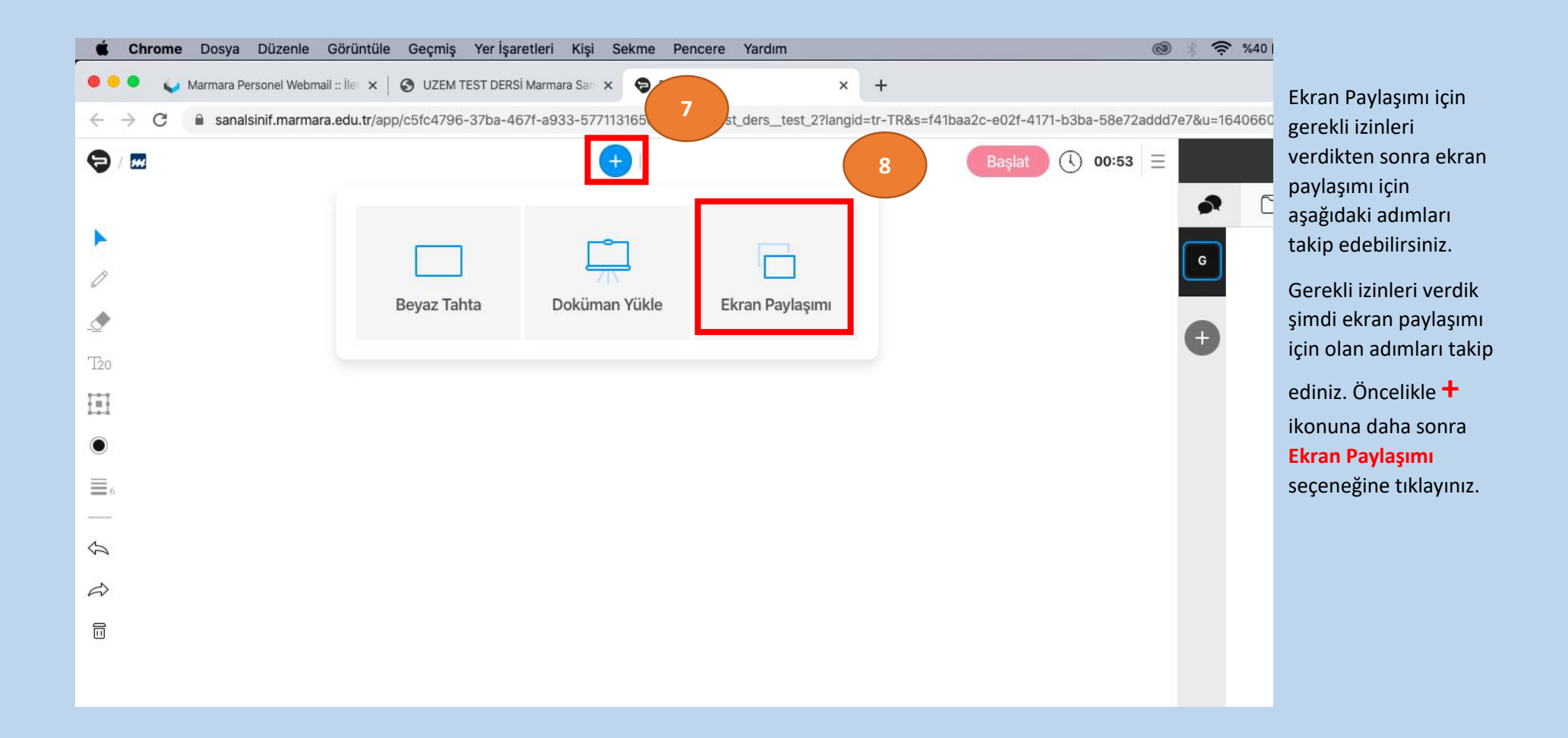

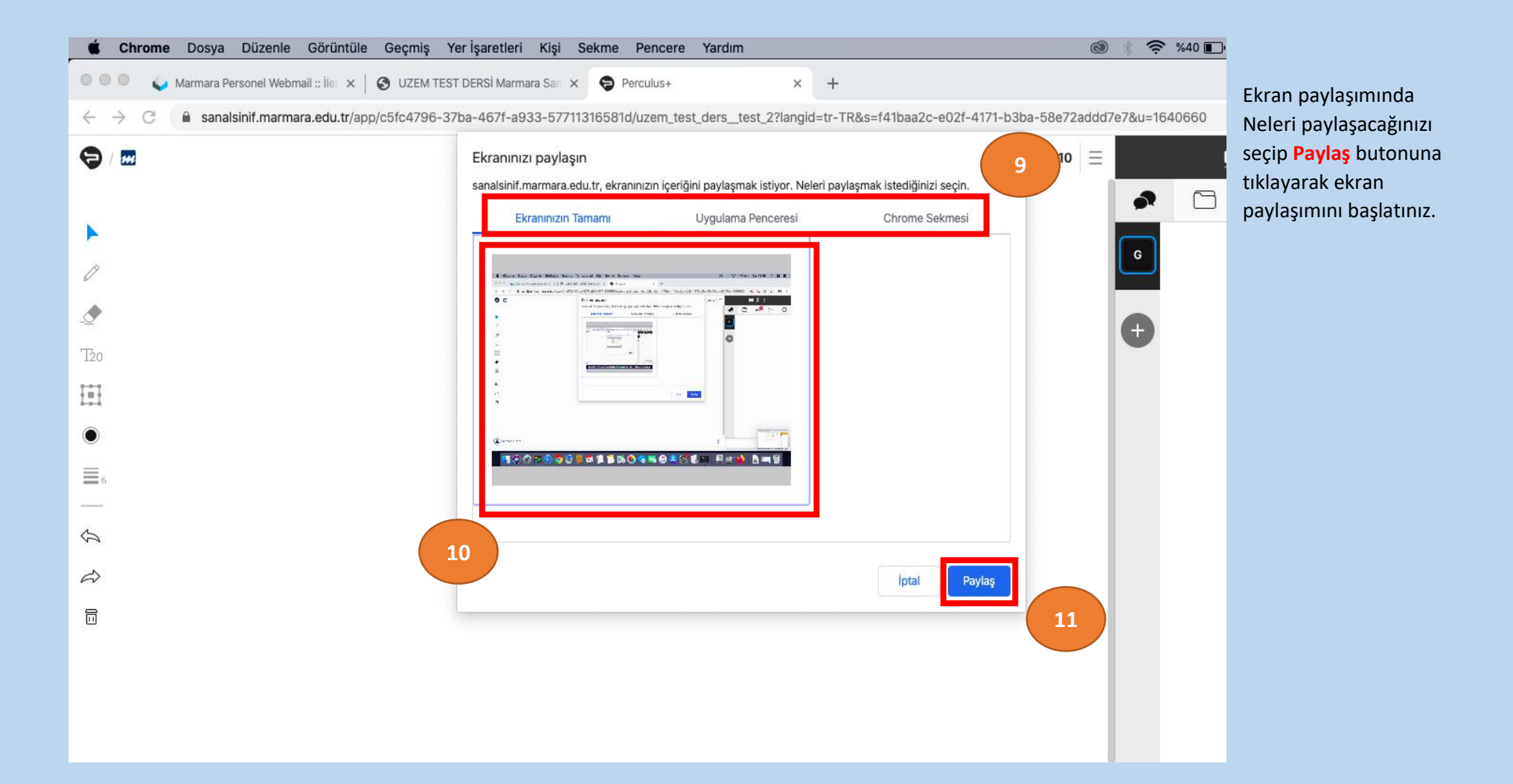